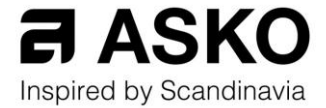

## TRIN-FOR-TRIN-GUIDE TIL PRODUKT- OG KAMPAGNEREGISTRERING FOR ASKO

VIGTIGT: Hvis du vil deltage i en af vores aktive kampagner, er det vigtigt, du gør det samtidig med at registrere dit produkt. Processen vil fejle, hvis du allerede har registreret dit produkt og derefter forsøger at registrere dig til kampagnen.

 Hvis du ikke allerede har registreret dig som bruger, skal du først klikke på "Registrer konto" gennem dit MyASKO. Udfyld dine oplysninger og klik på "Opret konto".

| Hjemmet | Professionel   |        |             |                          |                         |           | Forhandlere       | S DA |
|---------|----------------|--------|-------------|--------------------------|-------------------------|-----------|-------------------|------|
| Q Søge  | fter produkter |        |             | a As                     | ко                      |           |                   | R) H |
|         | Design Series  | Køkken | Vask og tør | Kundeservice & garantier | Inspired by Scandinavia | Kampagner | Experience Center |      |

- 2. Herefter vil du modtage en bekræftelsesmail, hvorigennem du kan verificere din profil. NB: Hvis du ikke kan finde mailen, kan du prøve at tjekke din spamindbakke.
- 3. Når du har verificeret din konto, kan du logge ind.

| Log ind         | Registrer |
|-----------------|-----------|
| E-mailadresse * |           |
| Indtast e-mail  |           |
| Adgangskode *   |           |
| Adgangskode     |           |
|                 |           |

Glemt adgangskode?

Log ind

| Log ind                                                              | Registrer                           |
|----------------------------------------------------------------------|-------------------------------------|
| Titel                                                                |                                     |
| Vælg titel                                                           | •                                   |
| Fornavn *                                                            |                                     |
| Fornavn                                                              |                                     |
| Efternavn *                                                          |                                     |
| Efternavn                                                            |                                     |
| E-mailadresse *                                                      |                                     |
| E-mailadresse                                                        |                                     |
| Adgangskode *                                                        |                                     |
| Adgangskode                                                          |                                     |
| Bekræft adgangskode *                                                |                                     |
| Bekræft adgangskode                                                  |                                     |
| Gadeadresse *                                                        |                                     |
| Gadeadresse                                                          |                                     |
| Husnummer *                                                          |                                     |
| Husnummer                                                            |                                     |
| Ву *                                                                 | Postnummer *                        |
| Ву                                                                   | Postnummer                          |
| Land/Region *                                                        |                                     |
| Vælg En                                                              | -                                   |
| Telefonnummer *                                                      |                                     |
| (555) 555 - 0123                                                     |                                     |
| Brug mine personlige data til at r<br>mailnyhedsbreve for markedsfør | modtage e-<br>ingskampagner. For at |

- mailnyhedsbreve for markedsføringskampagner. For at ændre dine indstillinger, gå til Samtykkeadministration i Min Konto.
- Jeg bekræfter, at jeg har læst og accepteret ASKO <u>Vilkår og betingelser</u>

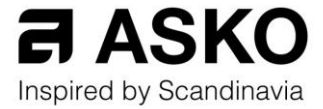

4. Nu skal du registrere dit produkt – kampagneregistreringen kommer bagefter. Registrering sker gennem dit MyASKO. Din skærm skal gerne se ud således:

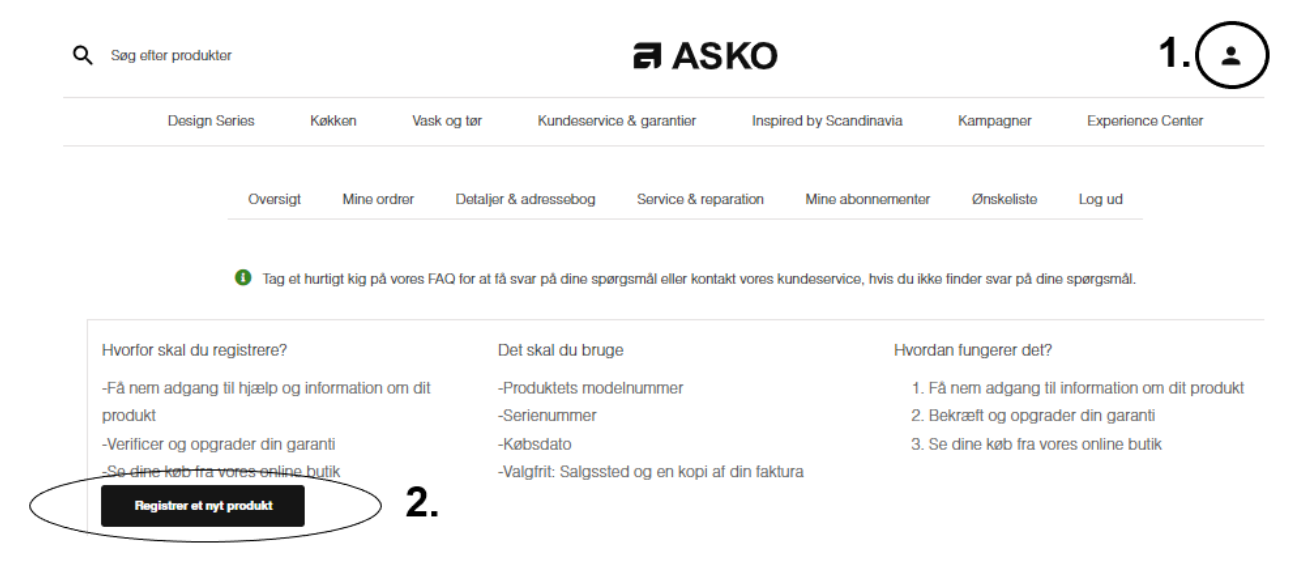

5. Først kan du vælge den type produkt, du har købt. Dette trin er dog valgfrit.

| 1 Find produkt | 2 Købsdato | 3 Forhandler | 4 Upload din kvittering (valgfri) |
|----------------|------------|--------------|-----------------------------------|
|                |            |              |                                   |

## **Registrer Dine Produkter**

For at registrere dit produkt vil vi gerne vide lidt mere om dit køb. Hvis du har spørgsmål, se venligst vores FAQ eller kontakt vores supportteam.

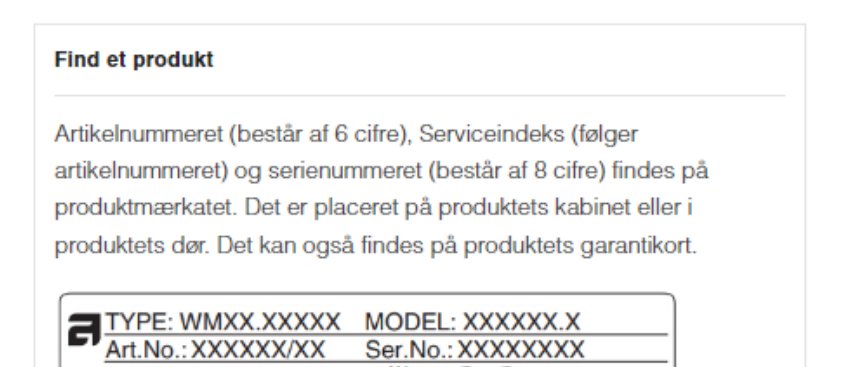

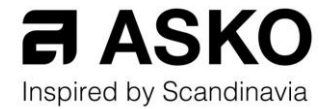

| Туре                           |      | • |
|--------------------------------|------|---|
| Vælg din enhed i henhold       | til: |   |
|                                |      |   |
| Serienummer                    |      |   |
| Vælg et navn til din enhed *   |      |   |
| Dit enheds serienummer *       |      |   |
| Dit enheds serienummerindeks * |      |   |
| Dit enheds artikelnummer *     |      |   |
|                                |      |   |

6. Dernæst skal du finde det specifikke produkt, du har købt. Dette kan gøres på én af to måder.

Informationerne, du skal bruge, kan du altid finde på din maskine, og det vil typisk se ud således:

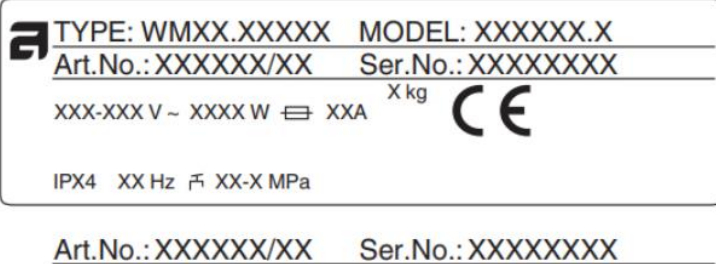

t.No.:XXXXXX/XX Ser.No.:XXXXXXXX art. nr / service index serienummer

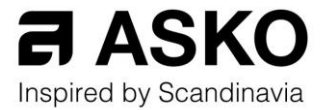

 Du kan vælge at indtaste produktets AUIDnummer eller serienummer, serviceindeksnummer og artikelnummer.

## **Registrer Dine Produkter**

For at registrere dit produkt vil vi gerne vide lidt mere om dit køb. Hvis du har spørgsmål, se venligst vores FAQ eller kontakt vores supportteam.

 Når du har fundet dit produkt, skal du følge de næste trin. Det er meget enkelt, og du skal blot udfylde dato, sted og forhandler for købet. Alle disse oplysninger vil fremgå af din kvittering.

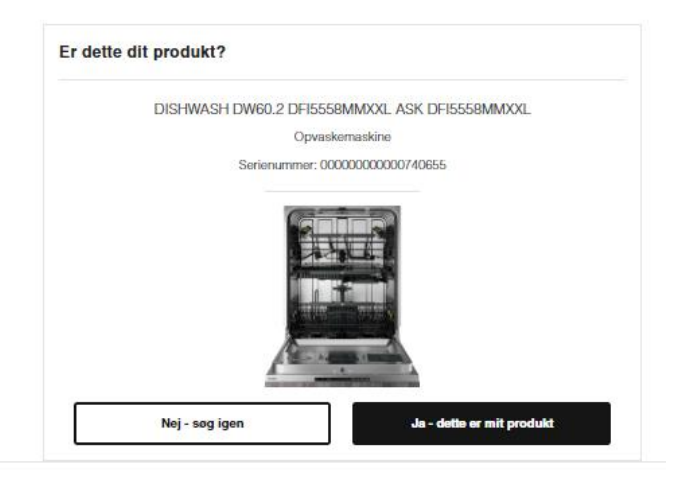

| derligere garanti tilgængelig<br>in tryghed og tilfredshed med dit ASKO produk<br>r vigtig for os, både nu og i fremtiden. Derfor<br>iver vi dig Quality Service fra den dag et ASKO<br>rodukt købes og registeres.                                                                                                    |
|----------------------------------------------------------------------------------------------------|
| derligere garanti tilgængelig<br>in tryghed og tilfredshed med dit ASKO produk<br>r vigtig for os, både nu og i fremtiden. Derfor<br>iver vi dig Quality Service fra den dag et ASKO<br>rodukt købes og registeres.                                                                                                    |
| in tryghed og tilfredshed med dit ASKO produk<br>r vigtig for os, både nu og i fremtiden. Derfor<br>iver vi dig Quality Service fra den dag et ASKO<br>rodukt købes og registeres.                                                                                                    |
| uality Service gælder for alle ASKO hårde<br>videvarer (gælder ikke professionelle produkter<br>om er købt efter 1. januar 2012. Efter 1. maj<br>018, er det påkrævet af forbrugeren at registrer<br>t produkt for at Quality Service gør sig<br>ældende. For at opnå denne fordel, skal du blo<br>gjistrere dit køb inden for 8 uger efter<br>øbsdatoen. Quality Service er en 5-årig<br>kkerhed for at produkterne lever op til dine<br>vrventninger til kvalitet og service. Den består a<br>sigende: 2 års total sikkerhed, 5 years gratis<br>isservedele, 15 års reservedelssikkerhed.<br>JEG HAR LÆST OG FORSTÅET BETINGELSERNE FOR<br>ASKO Quality Service GARANTI BESKREVET OVENDO<br>JEG BERVEFTER, AT ALLE INFORMATIONER ER<br>KORREKTE. JEG HAR LÆST OG FORSTÅET<br>BETINGELSERNE FOR BEHANDLING AF <u>PERSONLIG</u><br>DATA |
|                                                                                                    |

VIGTIGT: Hvis dit produkt har en ekstra garanti, skal du huske at afkrydse felterne i afsnit 3 (Forhandler).

9. Du kan uploade din kvittering til systemet til senere brug, men dette er ikke påkrævet.

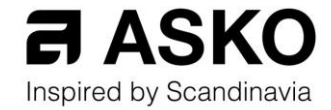

| 1 Find produkt                                  | 2 Købsdato                                               | 3 Forhandler                    | 4 Upload din kvittering (valgfri)                          |
|-------------------------------------------------|----------------------------------------------------------|---------------------------------|------------------------------------------------------------|
| F                                               | Registrer                                                | Dine Prod                       | lukter                                                     |
| t produkt                                       |                                                          | Vil du uploade                  | e fakturaen? (valgfri)                                     |
| DISHWASH DW60.2<br>DFI555<br>Opvasł             | 2 DFI5558MMXXL ASK<br>58MMXXL<br>kemaskine               | Ved at upload<br>hånden, hvis d | e din faktura har du den altid veo<br>du får brug for den. |
| Serienummer: 00<br>Garanti ind<br>ASKOQualitySe | 000000000740655<br>til: 29.01.2026<br>arvice: 29.01.2029 |                                 | Træk filen herover.                                        |
|                                                 |                                                          |                                 | Vælg fil                                                   |
|                                                 |                                                          |                                 | Spring over                                                |

10. Når du har afsluttet din registrering, skal din skærm se ud som på skærmbilledet nedenfor. **Hvis du** ønsker at deltage i kampagnen, skal du takke ja i boksen i bunden. Så får du din gratis gave.

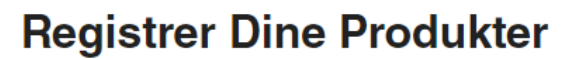

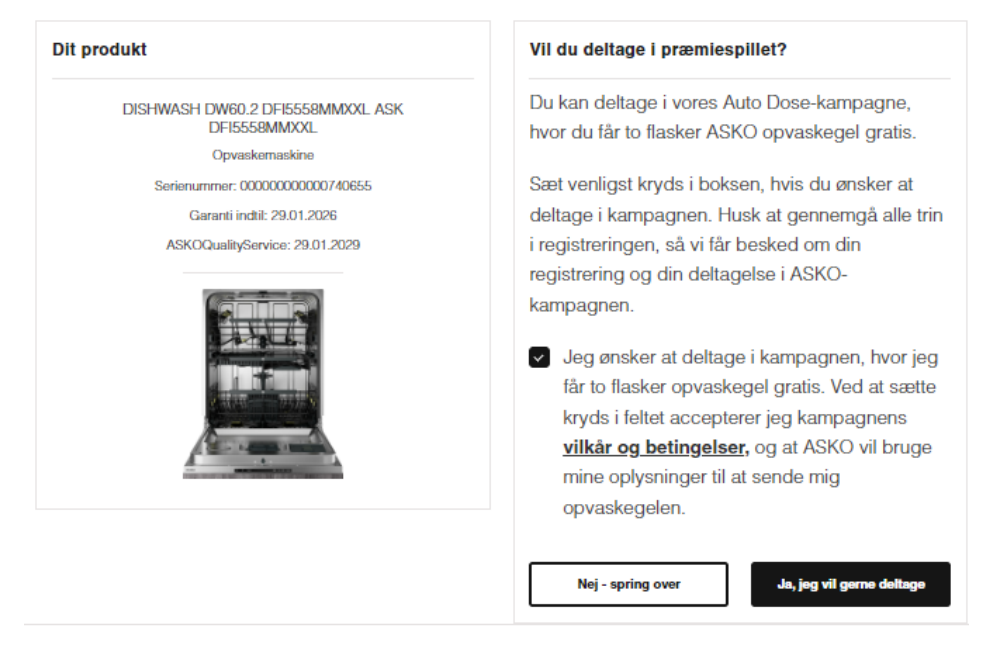

Du kan altid se dine registrerede produkter i overblikket i dit MyASKO.

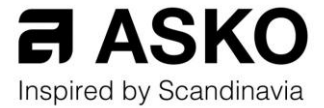